## Инструкция по регистрации в сервисе ZOOM.

Для того, чтобы зарегистрироваться в системе ZOOM нужно зайти на главную страницу Zoom Video Communications по адресу: <u>https://zoom.us/</u> и нажать на кнопку «Зарегистрируйтесь бесплатно».

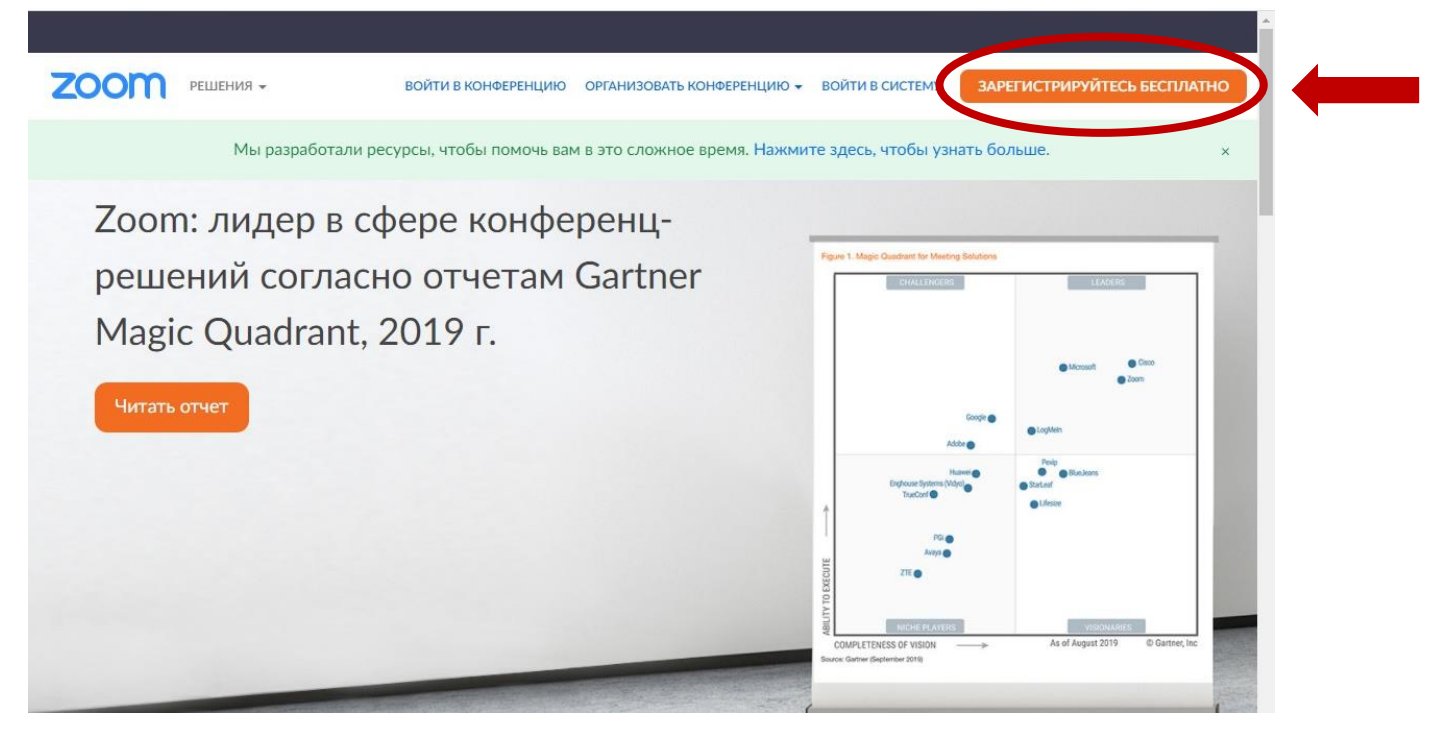

Затем введите свою дату рождения:

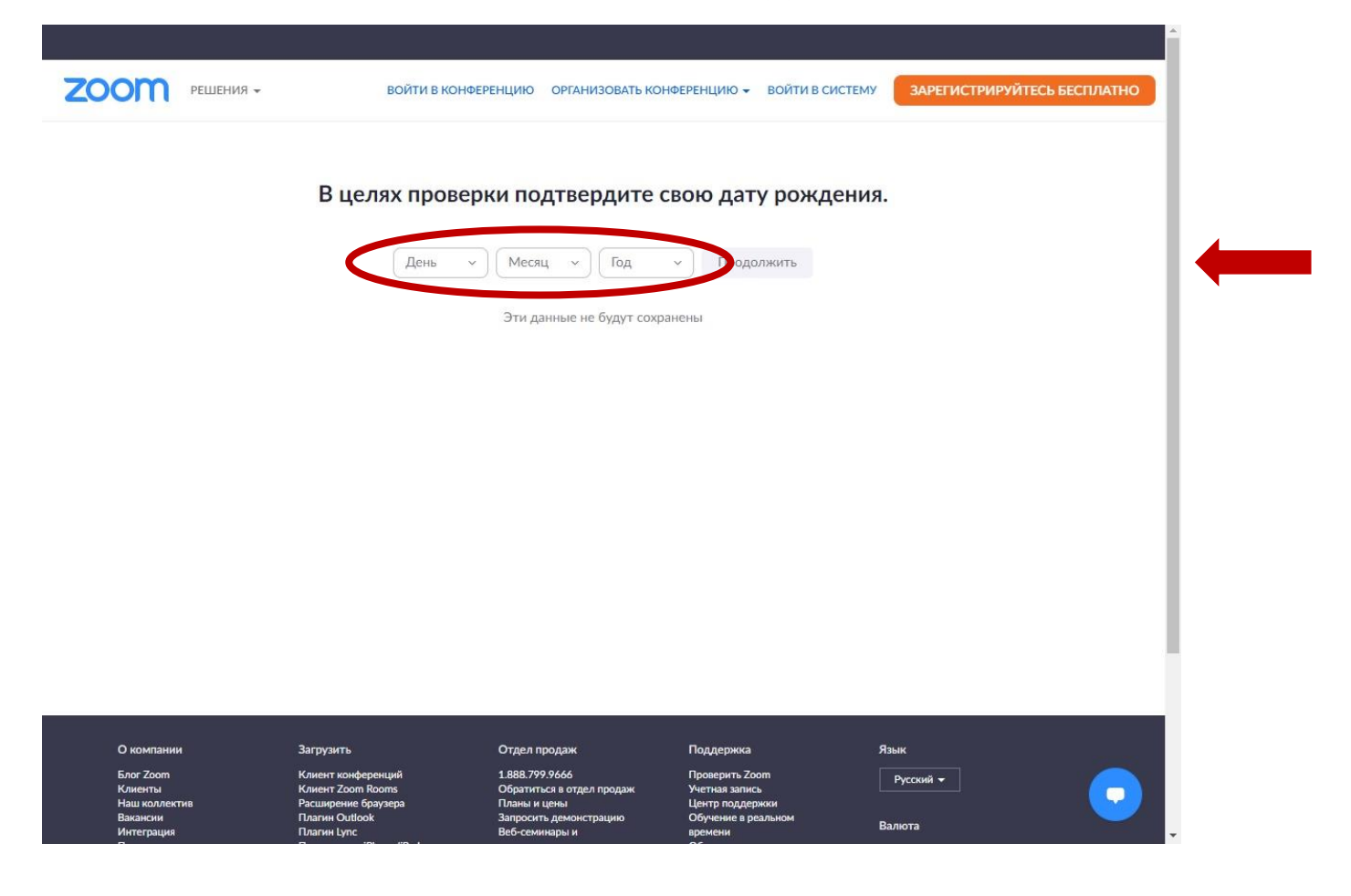

После проверки даты рождения нужно ввести свой действующий адрес электронной почты и код Captcha.

|                       |                                                                     | Â                       |
|-----------------------|---------------------------------------------------------------------|-------------------------|
| <b>ZOOM</b> РЕШЕНИЯ • | ВОЙТИ В КОНФЕРЕНЦИЮ ОРГАНИЗОВАТЬ КОНФЕРЕНЦИЮ - ВОЙТИ В СИСТЕМУ ЗАРЕ | ГИСТРИРУЙТЕСЬ БЕСПЛАТНО |
|                       | Бесплатная регистрация<br>Ваш рабочий адрес электронной почты       |                         |
|                       | Kog Captcha                                                         |                         |
|                       | Регистрация                                                         |                         |
|                       | Уже есть учетная запись? Войти в систему.<br>или                    |                         |
|                       | Войти с помощью системы единого входа                               |                         |
|                       | G Войти с помощью Google                                            |                         |
|                       | f Вход с помощью Facebook                                           | 0                       |

На Ваш адрес электронной почты будет отправлено письмо для подтверждения регистрации.

\_

| <b>ZOOM</b> РЕШЕНИЯ •              | ВОЙТИ В КОН                              | ФЕРЕНЦИЮ ОРГАНИЗОВАТЬ КС                  | НФЕРЕНЦИЮ 👻 ВОЙТИ В СИСТ             | ТЕМУ ЗАРЕГИСТРИРУЙТЕСЬ БЕСПЛАТНО |
|------------------------------------|------------------------------------------|-------------------------------------------|--------------------------------------|----------------------------------|
|                                    |                                          |                                           |                                      |                                  |
|                                    | Мы отпра                                 | авили электронное письм                   | ю по адресу                          |                                  |
|                                    |                                          | 1@mail.ru.                                |                                      |                                  |
|                                    | Нажмите по                               | ссылке подтверждения                      | в электронном письме,                |                                  |
|                                    | ЧТО                                      | бы приступить к использ                   | ованию Zoom.                         |                                  |
|                                    | Есл                                      | и вы не получили электронно               | е уведомление,                       |                                  |
|                                    |                                          | Отправить уведомление                     | еще раз                              |                                  |
|                                    |                                          |                                           |                                      |                                  |
|                                    |                                          |                                           |                                      |                                  |
|                                    |                                          |                                           |                                      |                                  |
|                                    |                                          |                                           |                                      |                                  |
|                                    |                                          |                                           |                                      |                                  |
|                                    |                                          |                                           |                                      |                                  |
|                                    |                                          |                                           |                                      |                                  |
| О компании                         | Загрузить                                | Отдел продаж                              | Поддержка                            | Язык                             |
| Блог Zoom                          | Клиент конференций                       | 1.888.799.9666                            | Проверить Zoom                       | Durseuŭ -                        |
| Клиенты<br>Наш коллектив           | Клиент Zoom Rooms<br>Расширение браузера | Обратиться в отдел продаж<br>Планы и цены | Учетная запись<br>Центр поддержки    |                                  |
| Вакансии<br>Интеграция             | Плагин Outlook<br>Плагин Lync            | Запросить демонстрацию<br>Веб-семинары и  | Обучение в реальном<br>времени       | Валюта                           |
| Партнеры                           | Приложение iPhone/iPad                   | мероприятия                               | Обратная связь                       | Доллары США, \$ <del></del>      |
| Для прессы                         | TPHOICKERNE AND OIL                      |                                           | Специальные возможности              |                                  |
| Медиа-кит<br>Наглядное видео       |                                          |                                           | конфиденциальность и<br>безопасность |                                  |
| Руководство по<br>фирменному стилю |                                          |                                           |                                      |                                  |
|                                    |                                          |                                           |                                      |                                  |

После прохождения по ссылке в письме zoom ВОЙТИ ОРГАНИЗОВАТЬ для подтверждения регистрации, нужно Вы регистрируетесь от имени ответить «нет» вопрос «Вы на школы? регистрируетесь от имени школы?» 🔾 Да О Нет Продолжить Затем необходимо ввести свои данные zoon войти ОРГАНИЗОВАТЬ для регистрации и придумать пароль. 1 Данные учетной записи 2 Пригласить коллег 3 Тестовая конференция Имя Фамилия Пароль Подтвердить пароль Регистрируясь, я принимаю Политику конфиденциальности и Условия предоставления услуг. Следующий шаг «Пригласить коллег» zoom войти **ОРГАНИЗОВАТЬ** можно пропустить. 1 Данные учетной записи 2 Пригласить коллег 3 Тестовая конференция name@domain.com name@domain.com name@domain.com Добавить другую электронную почту Код Captcha Введите код Captcha C 4)

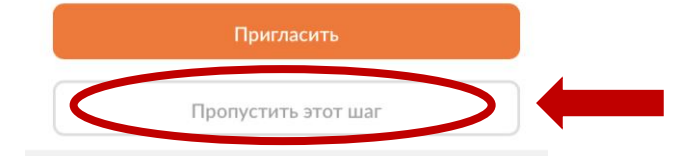

После чего появится окошко с предложением «начать конференцию сейчас» / «перейти к моей учетной записи», нужно выбрать «перейти к моей учетной записи».

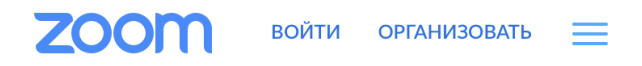

- 1 Данные учетной записи
- 2 Пригласить коллег
- 3 Тестовая конференция

Отлично! Теперь пора начать конференцию.

Baш url персональной конференции: https://us04web.zoom.us/j/9061551708? pwd=QndXVGFTSVBpVVBjZk51SFhUZytTZz09

Начать конференцию сейчас

Перейти к моей учетной записи

Когда откроется Ваша персональная страничка нужно нажать «Изменить» под серым человечком/

| zoom                     | войти | ОРГАНИЗОВАТЬ  |   |
|--------------------------|-------|---------------|---|
| Профиль                  |       |               | * |
|                          |       | Редактировать |   |
| Изменить<br>Ирина Зорина |       |               |   |
| Идентификатор            |       | Редактировать |   |

В появившемся окошке нужно нажать кнопку «Выгрузить» и в окошке обзора файлов на вашем компьютере выбрать файл с фотографией. Затем рамочкой выбрать границы представляемого изображения для вашего профиля и нажать «Сохранить».

## Изменить изображение

Выберите файл изображения в формате jpg/jpeg, gif или png размером меньше 2 M6 для выгрузки и обрезки изображения, чтобы использовать его в качестве изображения профиля.

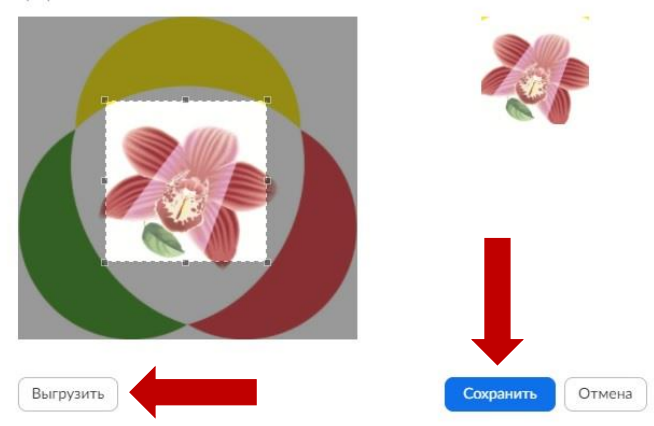

## Далее для авторизации на сайте нажмите кнопку «войти в систему»

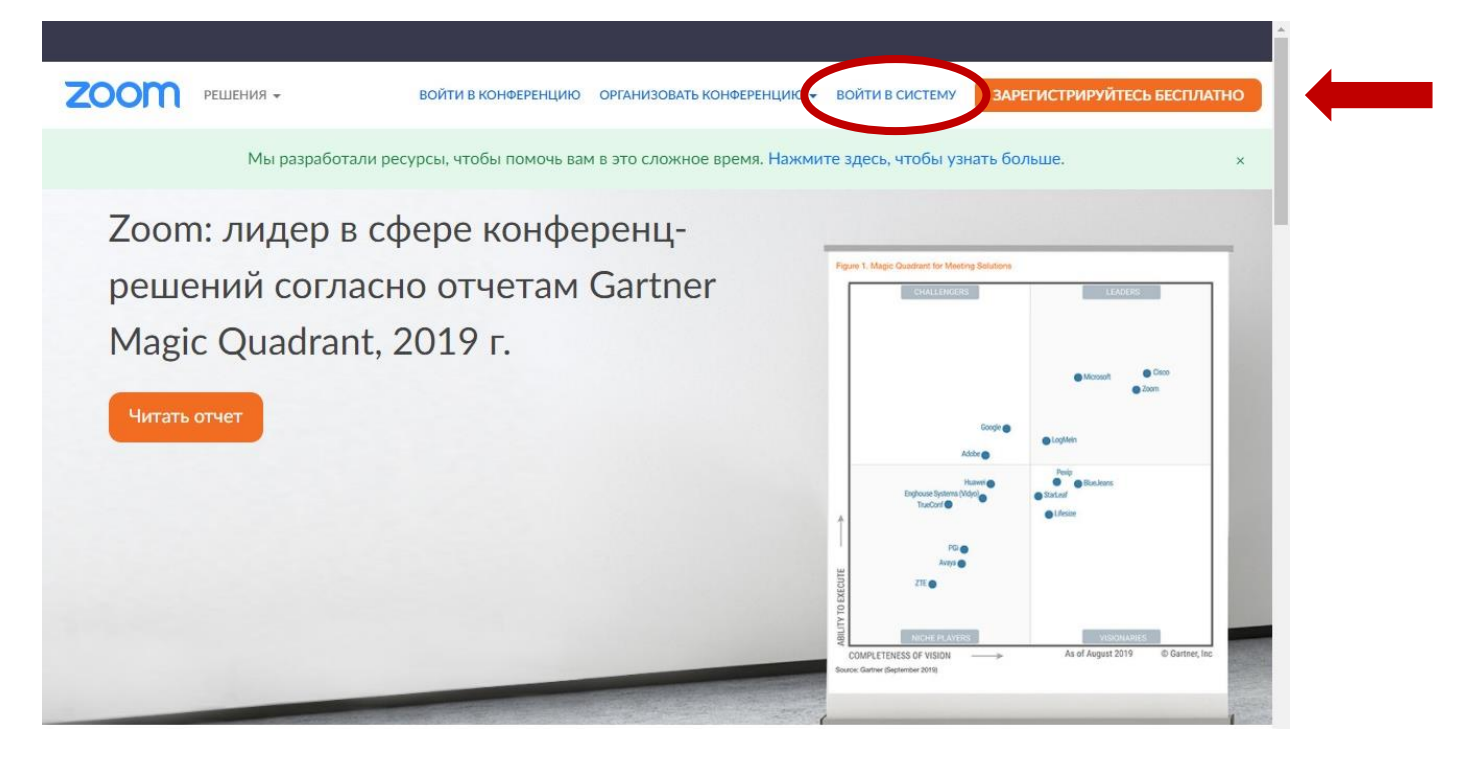

Затем при вводе логина и пароля поставьте галочку «не выходить из системы» и нажимайте кнопку «Войти в систему».

| zo     | om                                            | войти организовать 🚍                               |  |
|--------|-----------------------------------------------|----------------------------------------------------|--|
| Адрес  | электронной почты                             |                                                    |  |
| Адро   | с электронной почты                           |                                                    |  |
| Тарол  | 2                                             |                                                    |  |
| Парс   | ហច                                            | Forgot?                                            |  |
| Код Са | ptcha                                         |                                                    |  |
|        |                                               | WGWBK                                              |  |
| He     | Войти<br>зыходите Влассряванемпальзу          | и в систему<br>уетесь Loom? Бесплатная регистрация |  |
|        |                                               | или                                                |  |
|        |                                               |                                                    |  |
| ٩      | Войти с помощью систе                         | емы единого входа                                  |  |
| ۹<br>G | Войти с помощью систе<br>Войти с помощью Goog | емы единого входа<br>gle                           |  |

Поздравляем! У Вас все получилось!